## ICU – Create ICU Patient List

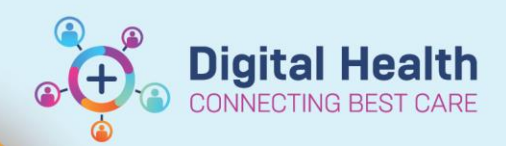

Digital Health Quick Reference Guide

## This Quick Reference Guide will explain how to:

Create ICU patient lists using Location e.g. **F Intensive Care Unit** and **S Intensive Care Unit** patient lists. This is a once-off task which ICU staff need to do at the start of their ICU term.

## **Creating an ICU Patient List**

- 1. Click Patient List from the Navigation Toolbar. 🛛 🎬 Welcome 🖃 Message Centre Perioperative Tracking 🙀 Patient List
- 2. Click the Spanner icon.
- 3. Click New.
- 4. Double-click Location.

Assignment Assignment (Ancillary) Custom Location Medical Service Relationship

Patient List

>>

New

- 5. Double-click on the Locations folder.
  - Then double-click on the appropriate site (e.g. **WHS Footscray Hospital**).

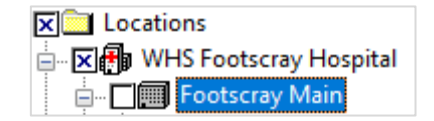

- Then single-click on the "+" of the required hospital (e.g. Footscray Main) to expand the list of wards.
  - (Do NOT tick the checkbox next to Main during this step, otherwise your list will include *all* inpatients in this hospital and not just ICU patients).
- Scroll down and tick the checkbox next to the appropriate ward (e.g. F Intensive Care Unit).

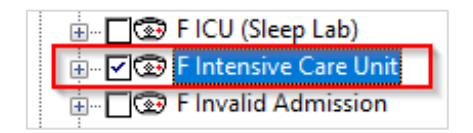

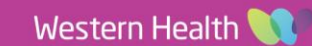

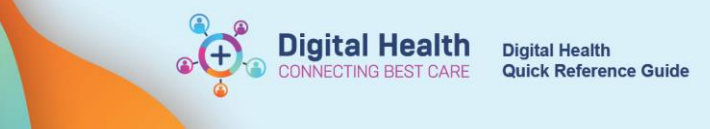

Location Patient List Proxy 6. Select Encounter Types, then tick the checkbox: Inpatient. \*Locations [F Intensive C Between Visit Medical Services Day Procedure Encounter Types [Inpatie Emergency Historical Care Teams Inpatient Relationships Time Criteria INO VISIT Discharged Criteria [Not Not Attended Admission Criteria Outpatient

Note: You do not need to select anything in Medical Services, as ICU patients have different home teams.

7. Select Discharged Criteria, then click "Only display patients that have not been discharged."

| Location Patient List Proxy |                                                                    |
|-----------------------------|--------------------------------------------------------------------|
| *Locations [F Intensive C   |                                                                    |
| Medical Services            | ○ None                                                             |
| 🗹 Encounter Types [Inpatie  | Only display patients that have not been discharged.               |
| Care Teams                  | Only display nations that have been discharged within the last     |
| Relationships               | O only display patients that have been discharged within the last: |
| Time Criteria               |                                                                    |
| Discharged Criteria [Not    |                                                                    |
| Admission Criteria          |                                                                    |

8. Review the name for your list and click **Finish** once done.

| Enter a name for the list: (Limited to 50 characters) |      |      |        |
|-------------------------------------------------------|------|------|--------|
| F Intensive Care Unit                                 |      |      |        |
|                                                       |      |      |        |
|                                                       | Back | Next | Finish |

9. Click on the newly created list on the left - in this example, **F Intensive Care Unit** and click the **Arrow**. It will now appear on the right hand side as an active list. Click **OK** to finalise the change.

| Available lists:      | Active lists: |                       |  |
|-----------------------|---------------|-----------------------|--|
| F Intensive Care Unit |               | S Intensive Care Unit |  |
|                       |               |                       |  |
|                       |               |                       |  |
|                       |               |                       |  |
|                       |               |                       |  |

10. Repeat steps 3-9 to add Sunshine Intensive Care Unit as an active list.

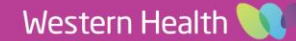